# HITACHI Inspire the Next

### 伝の心販売会社 御中

#### 発行:2019年11月29日

#### (株)日立ケーイーシステムズ

\*\*\*「伝の心通信」(第48号)\*\*\*

毎度ご高配を賜り厚くお礼申し上げます。

「伝の心通信」(第48号)を発行させて頂きます。

トピックス 意図しない読み上げをする場合の修正方法について

今回は、伝の心で作成した文書を読み上げさせた際、意図しない読み上げをする場合の修正方法について 下記のようにご紹介させていただきます。

【内容】

「<u>病気になっても、病気</u>に負けない」 と入力して読み上げると、 「<u>ヤマイキニナッテモ、ビョウキ</u>ニマケナイ」 となります。

1番目の「病気」は「ヤマイキ」と読み上げ、2番目は「ビョウキ」と読み上げて、同じ単語でも異なった読み上 げをしてしまいます。

これは、音声合成エンジンが、1番目の「病気」を「病」と「気になって」の二つの文節だと判断してしまっているためです。

このような場合に、音声合成ユーザー辞書に「病気」を「ビョウキ」と登録しても、前後の文脈や語句により 登録した読み方で読み上げないことがあります。

【修正方法】

音声合成ユーザー辞書の登録で、「病気になって」を「ビョウキニナッテ」と登録してみてください。

【音声合成ユーザー辞書の登録方法】

1. 音声合成ユーザー辞書の開き方

「スタートメニュー」 → 「すべてのアプリ」 → 「伝の心」 → 「音声合成ユーザー辞書編集」を選択し ます。

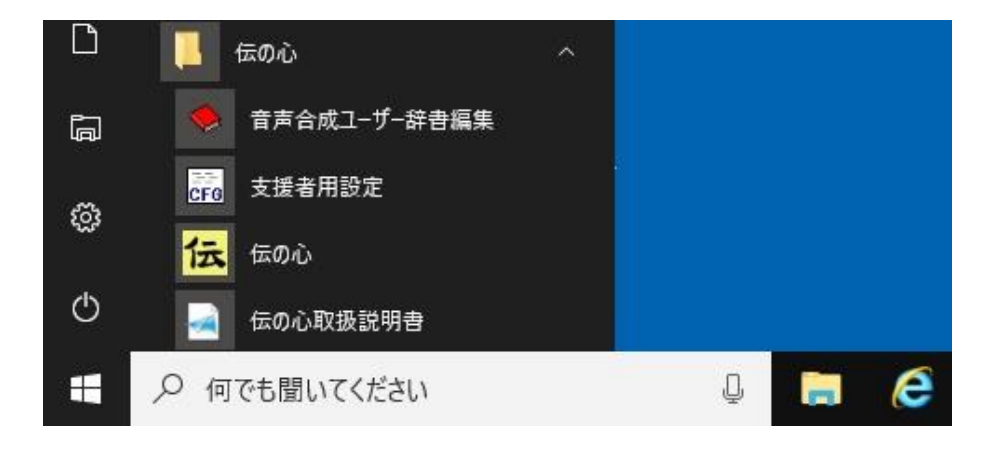

## 2. ユーザー辞書登録

① 新規登録(N)をクリックします。

| ◆ 日立音声合成 単語登録ユーラ                                                                                 | イリティ                                                                                                    |                                                                  | ×                                                             |
|--------------------------------------------------------------------------------------------------|----------------------------------------------------------------------------------------------------|------------------------------------------------------------------|---------------------------------------------------------------|
| 登録単語数: 115                                                                                       |                                                                                                    |                                                                  |                                                               |
| 表記                                                                                               | 読み                                                                                                    | 前後                                                               | ファイル読込 (R)                                                    |
| あととの位ですか?<br>うつ伏せ<br>お兄様<br>お兄様<br>お兄様<br>お大様<br>おとて<br>たねの力<br>ーかい人か<br>陰部<br>雨降り出す<br>雨降り<br>い | ア'ト   ド' ノクライ/ テスカ<br>ウッブセ<br>オキャクサマ'<br>オニ' イサマ<br>オネ' エサマ<br>オンチヤ'<br>オト' ウサマ<br>オカ' アサマ<br>ゴフケン<br>ダ' ネノチカラ<br>イチ' カ<br>イチンブ<br>ア' メガ / フリダ' ス<br>アメ' フリ<br>オダ' ヤカ<br>m | 禁禁禁禁禁禁禁禁<br>禁禁禁禁禁禁禁禁<br>禁禁禁禁禁禁禁<br>禁禁<br>禁禁<br>禁禁<br>禁<br>禁<br>禁 | ファイル出力 (W)<br>検索<br>・表記 ○読み<br>「完全に一致する<br>単語だけ検索する<br>検索 (F) |
| 新規登録(N) 修正                                                                                       | (E) 削除(D) 全て削除(C)                                                                                                    | 更新(U)                                                            | 閉じる (X)                                                       |

- ② 表示文字列に「病気になって」、読み文字列に全角<u>カタカナ</u>で「ビョウキニナッテ」と入力します。(文字数は、15文字以内で入力してください)
- ③ 合成音再生をクリックして、読み上げを確認します。

| 単語情報の新規登録 ×               |          |
|---------------------------|----------|
| 表記文字列 (日): 病気になって         | - 15文字以内 |
| 読み文字列 (Y): ビョウキニナッテ       |          |
|                           |          |
| ☞ 結合禁止(前単語)   ☞ 結合禁止(後単語) |          |
| 合成音再生 登録 キャンセル            |          |

④ 必要に応じてアクセント区切りを調整します。

今回は、「病気に」と「なって」でアクセントを区切ります。 「ナッ」の領域で、右クリックして、「区切り」→「文節(/)」を選択します。

| [飒ぐ、石クリツクしく、「凶切り」→「♪           | 人即(/)」 を選択しよう。   |
|--------------------------------|------------------|
| 単語情報の新規登録 ×                    | ~                |
| 表記文字列 (H): 病気になって              | ファイル読込(R)        |
| 読み文字列 (Y): ビョウキニナッテ            | ファイル出力 (W) 検索    |
|                                | → 文節 (/)         |
|                                | フレーズ()) 単語だけ検索する |
| ☞ 結合禁止(前単語)   ☞ 結合禁止(後単語)      | 検索 (F)           |
| 合成音再生         登録         キャンセル | 閉じる (X)          |

⑤ 次にアクセントの調整をします。

「ナッ」の領域で左クリックして、アクセントを調整し、合成音再生をクリックして読み上げ を確認します。

アクセントに問題がなければ、登録をクリックします。

| 単語情報の新規登録                                                                               | ×                                                      | 単語情報の新規登録                                 | ×                                                                  |       |
|-----------------------------------------------------------------------------------------|--------------------------------------------------------|-------------------------------------------|--------------------------------------------------------------------|-------|
| 表記文字列(出): 病                                                                             | 気になって                                                  | 表記文字列(出): 病気                              | ,になって                                                              |       |
| - 読み文字列 (⊻): ビ                                                                          | ョウキニナッテ                                                | 読み文字列 (Y): ビョウ                            | <sup>7</sup> キニナッテ                                                 |       |
| ☑ 結合禁止(前単語)                                                                             | ☑ 結合禁止(後単語)                                            | ■ 結合禁止(前単語)                               |                                                                    |       |
|                                                                                         | 登録 キャンセル                                               | 合成音再生                                     | 登録                                                                 |       |
| <ul> <li>⑥ この段階では、また</li> <li>クリックして登録た</li> <li>● 日立音声合成</li> <li>登録単語数: 11</li> </ul> | ご音声合成ユーザー辞書<br><sup>が</sup> 完了します。<br>単語登録ユーティリティ<br>2 | マァイルに書き込ま                                 | れていません。更新<br>×                                                     | →はいを  |
| 表記                                                                                      | -<br>  読み<br>  トンパシュ                                   |                                           | ファイル読込 ( <u>R</u> )                                                |       |
| 熱帯夜<br>熱帯夜<br>年賀状<br>麦秋                                                                 | ネッダ イア<br>ネンガ ジュオウ<br>バク シュウ                           | 宗正 宗正<br>禁止 禁止<br>禁止 禁止<br>禁止 禁止          | ファイル出力 (W)                                                         |       |
| 呪夏<br>  晩冬<br>  彩神                                                                      | ハンカ<br>バントウ'<br>                                       |                                           |                                                                    |       |
| - 病気になって<br>- 空音え<br>- 文字色                                                              | ヒョワギニノナ ッテ<br>シテラ カエ<br>モジショク                          | -                                         | ◎ 表記 ○ 読み                                                          |       |
| 又字盤(中)<br>  明々後日<br>  優しい方です<br>  立寄り                                                   | モシハン   チュ`ウ<br>シアサ'ッテ<br>ヤサシイカタデ'ス<br>タチヨ'リ            | 禁止 禁止<br>禁止 禁止<br>禁止 禁止<br>禁止 禁止<br>禁止 禁止 | <ul> <li>□ 完全に一致する</li> <li>□ 単語だけ検索する</li> <li>▲検索 (E)</li> </ul> |       |
| <<br>新規登録(N)                                                                            | 修正 (E) 削除 (D) 全7                                       | (削除 (ご) 更新 (リ)                            | 閉じる (X)                                                            |       |
| 日立音声合成                                                                                  | 単語登録ユーティリティ                                            | ×                                         |                                                                    |       |
| <b>?</b> ユーザ辞書を更                                                                        | 新します。よろしいですか?                                          |                                           |                                                                    |       |
|                                                                                         |                                                        | 2                                         |                                                                    |       |
|                                                                                         |                                                        |                                           |                                                                    | 一以上一  |
| 次回のトピックス予告                                                                              |                                                        |                                           |                                                                    |       |
| 次回も「伝の心通信」を通じてまた、皆様より、ご音見のり                                                             | こ、少しでも皆様のお役に<br>  トげて欲しいトピックス等                         | 立つ情報をお伝えして<br>計募集しておりますの                  | 「参ります。<br>)で. 下記までお送りくナ                                            | ジネい - |
|                                                                                         |                                                        |                                           |                                                                    |       |

e-mail:dennoshin@hke.jp

※本お知らせを、「伝の心」の各ご担当者様にも展開いただけますよう、お願い申し上げます。